## Schoolnet – Log-In and Locate Curriculum

## Log-In Information

Use the Schoolnet link on the Staff Links page or navigate to https://jeffcityschools.schoolnet.com

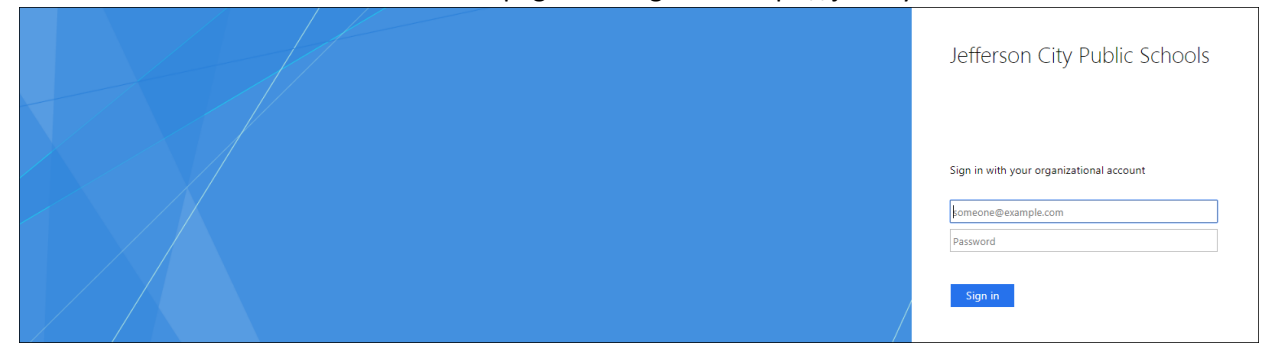

Teacher Username = firstname.lastname@jcpsad.com

Teacher Password = password you use to log-in to your school computer (your Active Directory password)

## Locate Curriculum that is Mapped to a Course You Teach

1. Choose the correct **section** in the **My Classroom** area on the homepage.

| Section | Lan  | guage Arts 6 - | Language Arts 6 6100-1    | •           |
|---------|------|----------------|---------------------------|-------------|
| 💷 Repo  | orts | 🛗 Planner      | <b>Q</b> Materials Search | Assessments |

2. Click on the curriculum link.

| My Classroom                                     |                                                    |           |                           |             |  |
|--------------------------------------------------|----------------------------------------------------|-----------|---------------------------|-------------|--|
| Section                                          | Section Language Arts 6 - Language Arts 6 6100-1 🔻 |           |                           |             |  |
| III Repo                                         | orts                                               | 🛗 Planner | <b>Q</b> Materials Search | Assessments |  |
| Today's Instruction<br>Curriculum: 6th Grade ELA |                                                    |           |                           |             |  |

## Locate Curriculum that is Not Mapped to a Course You Teach

1. Click **Instructional Materials** on the left-hand side of the page.

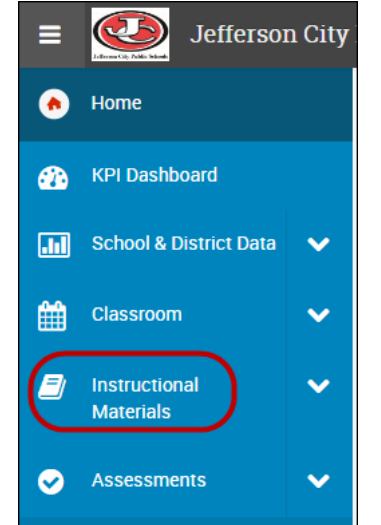

2. Click the Materials drop-down button and change it to Curriculum.

| I | nstruct    | ional Materials |        |
|---|------------|-----------------|--------|
|   | Materials  | Type Keyword(s) | Search |
|   | Materials  | ect             |        |
|   | Standards  |                 |        |
|   | Curriculum |                 |        |
| Т | Courses    | Materials       |        |

3. Search for curriculum by either typing in a key word, or choosing a subject and/or grade, then click **Search**.

| Instructional Materials                                  |        |
|----------------------------------------------------------|--------|
| Curriculum • Type Keyword(s)                             | Search |
| Filter by:     Select Subject         V     Select Grade |        |

4. Click the name of the curriculum.

| Search Resu                           |                       |               |             |                |  |
|---------------------------------------|-----------------------|---------------|-------------|----------------|--|
| Curriculum    Type Keyword(s)  Search |                       |               |             | My Materials   |  |
| Filter by: (22) Mathematics           | • (11) 05             | -             |             |                |  |
| Reset Filters                         | Results 1-1 of 1      |               |             |                |  |
| Publisher                             | TITLE *               | GRADE RANGE 🖨 | SUBJECT     | COURSE COUNT 🗘 |  |
|                                       | 5th Grade Mathematics | 05            | Mathematics | 2              |  |
|                                       | Results 1-1 of 1      |               |             |                |  |